## There are two methods to utilize **MobilePrint**:

- 1. Visit the web application at <u>mobileprint.bard.edu</u>. Click Login with your Bard Account.
  - a. Login with your Bard credentials (CAS Authenticated).

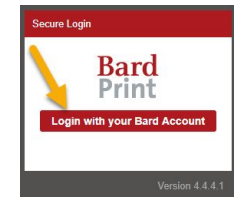

| Bard                                                                                                    |                                                                                                    |  |  |  |  |
|----------------------------------------------------------------------------------------------------|----------------------------------------------------------------------------------------------------|--|--|--|--|
| Bard Authentication Service                                                                               | Authentication Service                                                                                                    |  |  |  |  |
| Enter your Username and Password<br>Username:<br>Password:<br>Warn me before logging me into other sites. | Weicome to the Bard Authentication Service           Please use your Bard username and password to log in.           If you need help retrieving your password, contact the Bard Computing Helpdesk at helpdesk@bard.edu           For security reasons, please Log Out and Exit your web browser when you are done accessing services t           Languages:           English         Spanish           French         Russian           Nederlands         Svenska           Italiano         Urdu           Chinese.(S           Portuguese         Portuguese.(Brazil) |  |  |  |  |

From here you can view your job activity, submit jobs by uploading documents, preview, delete, and see your available funds, etc.

| Bard & Print                                                        |                                     |                               |                                                                | ⑦ Help Welcome Karen ▼ |
|---------------------------------------------------------------------|-------------------------------------|-------------------------------|----------------------------------------------------------------|------------------------|
| Job List Activity                                                   |                                     |                               |                                                                |                        |
| 13 Refresh 🕹 Upload 🗶 Delete                                        |                                     |                               |                                                                |                        |
| Type Title                                                          | Print Preview Pages                 | Pieces of Paper               | Submitted Date A                                               | ⊤ Cost                 |
|                                                                     | Thara is no data                    |                               |                                                                |                        |
|                                                                     | 11919 IS 110 MBB                    |                               |                                                                |                        |
| R • • • • • 20 • Rems per page                                      | 11015.10109.000                     |                               |                                                                | No items to display    |
| H C D H ZO V Rems per page                                          | Print options :                     |                               |                                                                | No items to display    |
| H     O     N     20     V     Rems per page       Payment method : | Print options :                     | Black & White                 | T Pages per side:                                              | No items to display    |
| Payment method :<br>By Funds : 50.00<br>Total available funds       | Print options :<br>Color:<br>Sides: | Black & White<br>Single Sided | <ul> <li>✓ Z Pages per<br/>side:</li> <li>✓ Copies:</li> </ul> | No items to display    |

b. To log out, go to the upper right hand corner of the MobilePrint window, click the drop-down window by your name and click Log out.

| Welcome Karen 💌 |
|-----------------|
| O Log out       |
|                 |

## 2. Send a print job via email.

a. Send an email with your print job as an attachment to <u>mobileprint@bard.edu</u>. Wait for a reply indicating that your document has been processed and is ready to be released.

**NOTE**: If you email a document or submit a job via the old client, you can view those jobs by heading to the MobilePrint website above before releasing them at a print station.